## PAGO A TRAVES DE PORTAL WEB FIDUBOGOTA.COM

A continuación se detalla el proceso de pago a través de la opción PSE para los usuarios que tengan un encargo vinculado a un proyecto inmobiliario administrado por Fiduciaria Bogotá:

1. Ingresar a la página <u>www.fidubogota.com</u> y en donde deberá ubicar el botón de pago PSE.

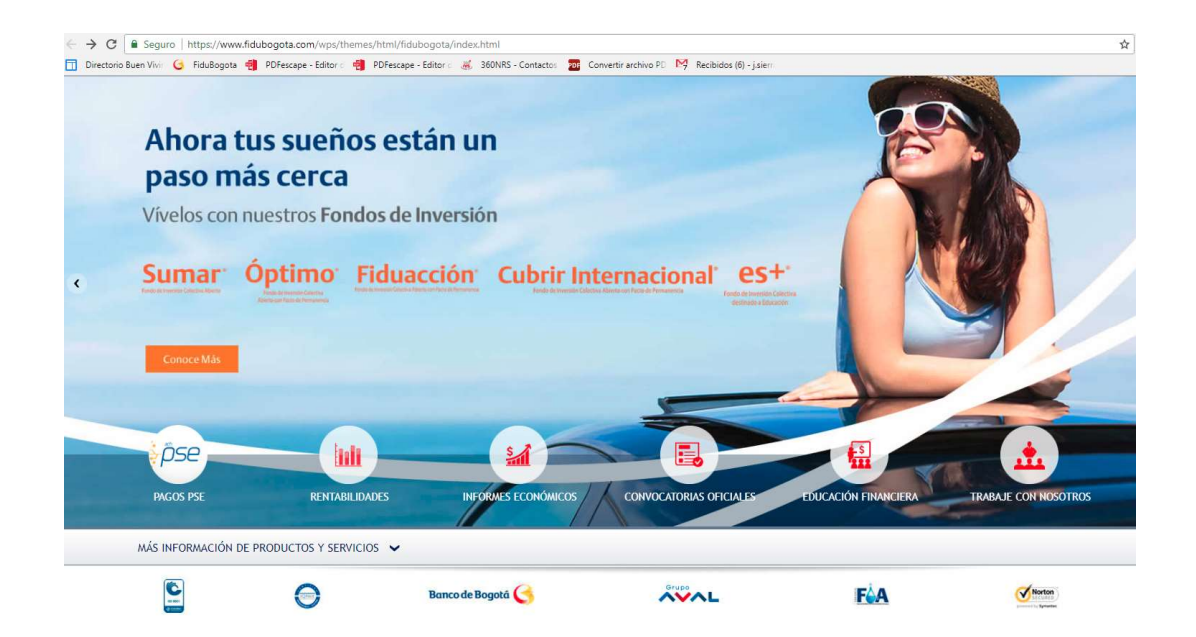

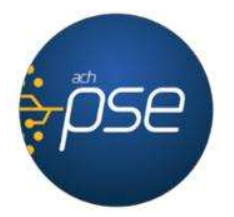

| ← → C 🔒 Seguro   https://www.fidubogota.com/wps/themes/html/fidubogota/pse.html#                                                                                                    |             | 6 Q 🕁 🖉 🖪                 |
|----------------------------------------------------------------------------------------------------|-------------|---------------------------|
| 🗍 Directorio Buen Vivir 🥝 FiduBogota 🍓 PDFescape - Editor 🗧 🍓 PDFescape - Editor c 💰 360NRS - Contactos 🙇 Convertir archivo PD 🕅 Recibidos (6) - jusierri                                                                                                    |             |                           |
|                                                                                                    |             |                           |
|                                                                                                    |             |                           |
|                                                                                                    |             | 1 Aug                     |
|                                                                                                    |             |                           |
|                                                                                                    |             |                           |
|                                                                                                    | 11          |                           |
|                                                                                                    |             |                           |
| A Información PSE                                                                                                    |             |                           |
|                                                                                                    |             |                           |
| RECAUDO A TRAVÉS DE PSE*                                                                                                    |             |                           |
|                                                                                                    |             |                           |
| Realice los pagos de la cuota de su vivienda de una manera fácil, rápida y segura. Para conocer la guía haga clic aquí.                                                                                                    |             |                           |
| tatifase molificase vastricelose                                                                                                    |             |                           |
| Minimum reconciliante Construction of Construction of Construc |             |                           |
|                                                                                                    |             |                           |
|                                                                                                    |             |                           |
| 2 har                                                                                                    |             |                           |
|                                                                                                    |             |                           |
| RECAUDO INMOBILIARIO                                                                                                    |             |                           |
|                                                                                                    |             |                           |
| MÁS INFORMACIÓN DE PRODUCTOS Y SERVICIOS 🗸                                                                                                    |             |                           |
| Grupo                                                                                                    | -           | ( Number                  |
| E Banco de Bogotà 🊫 🔨                                                                                                    | <b>F</b> OA | Contraction of the second |

2. Ingrese al botón de pago PSE.

3. Diligencie y revise los datos correspondientes al proyecto, número de encargo, datos personales del adquiriente principal y valor de pago. Después, presione "Continuar".

| Número de encargo *               |                                                     |
|-----------------------------------|-----------------------------------------------------|
| Proyecto                          |                                                     |
| Tipo de Identificación *          |                                                     |
| Número de identificación *        |                                                     |
| Primer Nombre *                   |                                                     |
| Segundo Nombre                    |                                                     |
| Primer Apellido *                 |                                                     |
| Segundo Apellido                  |                                                     |
| Valor * (###.##) \$               |                                                     |
| Se distingu<br>Escriba e<br>Total | e mayúsculas y minúsculas<br>e texto de la imagen * |

| Número de encargo *        | 002002414834                                                   |
|----------------------------|----------------------------------------------------------------|
| Proyecto                   | 2781 - 2-3-E69221 PINAR DE NOVALENA                            |
| Tipo de Identificación *   | CEDULA CIUDADANIA                                              |
| Número de identificación * | 1013********                                                   |
| Primer Nombre *            | Luis                                                           |
| Segundo Nombre             | Carlos                                                         |
| Primer Apellido *          | Reyes                                                          |
| Segundo Apellido           | Sarmiento                                                      |
| Valor * (###.##) \$        | 850000                                                         |
| Se distingu<br>Escriba (   | fathg<br>ue mayúsculas y minúsculas<br>el texto de la imagen * |

Recuerde que el número de encargo fiduciario lo puede encontrar en la tarjeta de recaudo que se entregó para realizar sus pagos.

4. Valide los datos ingresados y digite la dirección de correo electrónico en la cual recibirá el soporte de confirmación de la transacción.

| Con                                    | firmación del pago                                                                                                    |
|----------------------------------------|----------------------------------------------------------------------------------------------------|
| Número de encar                        | go:                                                                                                    |
| Proyee                                 | cto:                                                                                                    |
| Tipo identificaci                      | ión:                                                                                                    |
| Número de identificad                  | ión                                                                                                    |
| Nombre del aportar                     | ite:                                                                                                    |
| Valor a pag                            | jar:                                                                                                    |
| Costo transacci                        |                                                                                                    |
| (                                      |                                                                                                    |
| email:                                 | And a second second s |
|                                        |                                                                                                    |
|                                        |                                                                                                    |
| el proceso se inicia con exito, automa | ticamente se redireccionara a la pagina de PSE para continu<br>ete de la operación esta suíste al tipo de operación                                                                                                    |

5. La plataforma lo dirigirá a una nueva página donde usted deberá seleccionar la entidad bancaria por medio de la cual se completara el proceso de pago.

|                                                        | Cédula:                                                                                               |  |
|--------------------------------------------------------|----------------------------------------------------------------------------------------------------|--|
|                                                        | Nombrei                                                                                               |  |
|                                                        | Tetal                                                                                                 |  |
|                                                        | HER ST DATASAN IN                                                                                     |  |
| a transacción esta<br>a Pagar en pecos i<br>NO CLAENTE | Conceptos<br>sujeta a venficación<br>Colombianos<br>Persona <b>*</b>                                  |  |
| a transacción esta<br>a Pagar en pesos I<br>XV CLIENTE | Conceptos<br>sojeta a venficación<br>Celombianos<br>Persona *<br>BANCO SAN IANDER<br>BANCO TEQUENDAMA |  |

6. La página lo direccionara al portal de pagos PSE donde usted deberá colocar su dirección de correo electrónico y presionar el botón "Seguir".

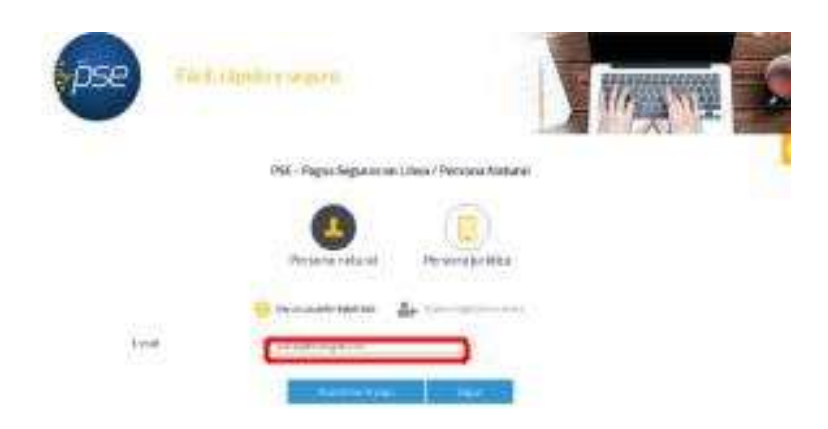

El usuario debe tener el correo electrónico registrado en PSE para poder realizar el pago. En caso de no tenerlo registrado, debe presionar el icono "Quiero registrarme ahora" y realizar el proceso de registro.

7. Realice la transacción validando los datos de autenticación y topes transaccionales establecidos por su entidad bancaria.

Los valores de autenticación (claves de seguridad e ingreso) y los topes transaccionales (montos y números de operaciones máximos y mínimos) son de administración y manejo del banco emisor de la cuenta. Valide con su entidad bancaria las características de estos datos que aplican a su cuenta.

8. Al finalizar de manera efectiva la transacción, el sistema mostrara dos pantallas de confirmación. Una desde el portal PSE y otra desde el portal Fidubogota.

Información de confirmación de transacción Portal PSE:

| Transacción Aprobada             |                                                                                                    |  |  |  |
|----------------------------------|----------------------------------------------------------------------------------------------------|--|--|--|
| Si requ<br>Esta es la informació | ere más información sonra de la transaccion, por favor contactarse al nÁtmero<br>Talafonica: <b>29284793</b><br>in sobre su pago:                                                                                                    |  |  |  |
| DATOS DE LA EP                   | IPRESA                                                                                                    |  |  |  |
| Empresa                          | Fiduciania Bogota BA                                                                                                    |  |  |  |
| Direction                        | Cl 67 Nº 7 - 37 Piso 3c - Bogotá, D.C Calombia                                                                                                    |  |  |  |
| Teléfono                         | 29204793                                                                                                    |  |  |  |
| NIC                              | 8001423837                                                                                                    |  |  |  |
| DATOS DEL CLIE                   | NTE                                                                                                    |  |  |  |
| Identificación                   | restars.                                                                                                    |  |  |  |
| Nombres                          | transfer drives                                                                                                    |  |  |  |
| Demails                          | e designate des                                                                                                    |  |  |  |
| Apellidor                        | water and family                                                                                                    |  |  |  |
| No. de Encargo                   | NAME AND ADDRESS OF ADDRESS OF ADDRE |  |  |  |

}

Información de confirmación de transacción Portal Fidubogota:

| Comprobante de la Operación |              |  |
|-----------------------------|--------------|--|
| Nro. Transacción:           | 200000000011 |  |
| ESTADO:                     | Aprobada     |  |
| Provecto:                   |              |  |
| Encargo:                    |              |  |
| Valor pagado:               |              |  |
| Direccion IP:               |              |  |
| Fecha:                      |              |  |
| Hora:                       |              |  |
| Costo Transacción:          |              |  |

9. Al correo electrónico registrado al inicio de la transacción llegará el comprobante de confirmación de la transacción.

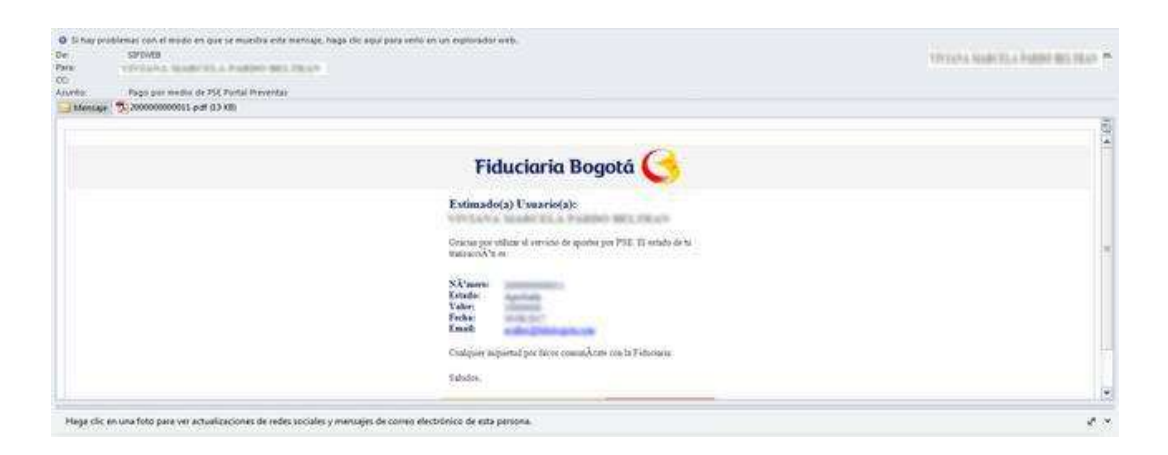